## NGEL GLOBAL 交易室 使用方法

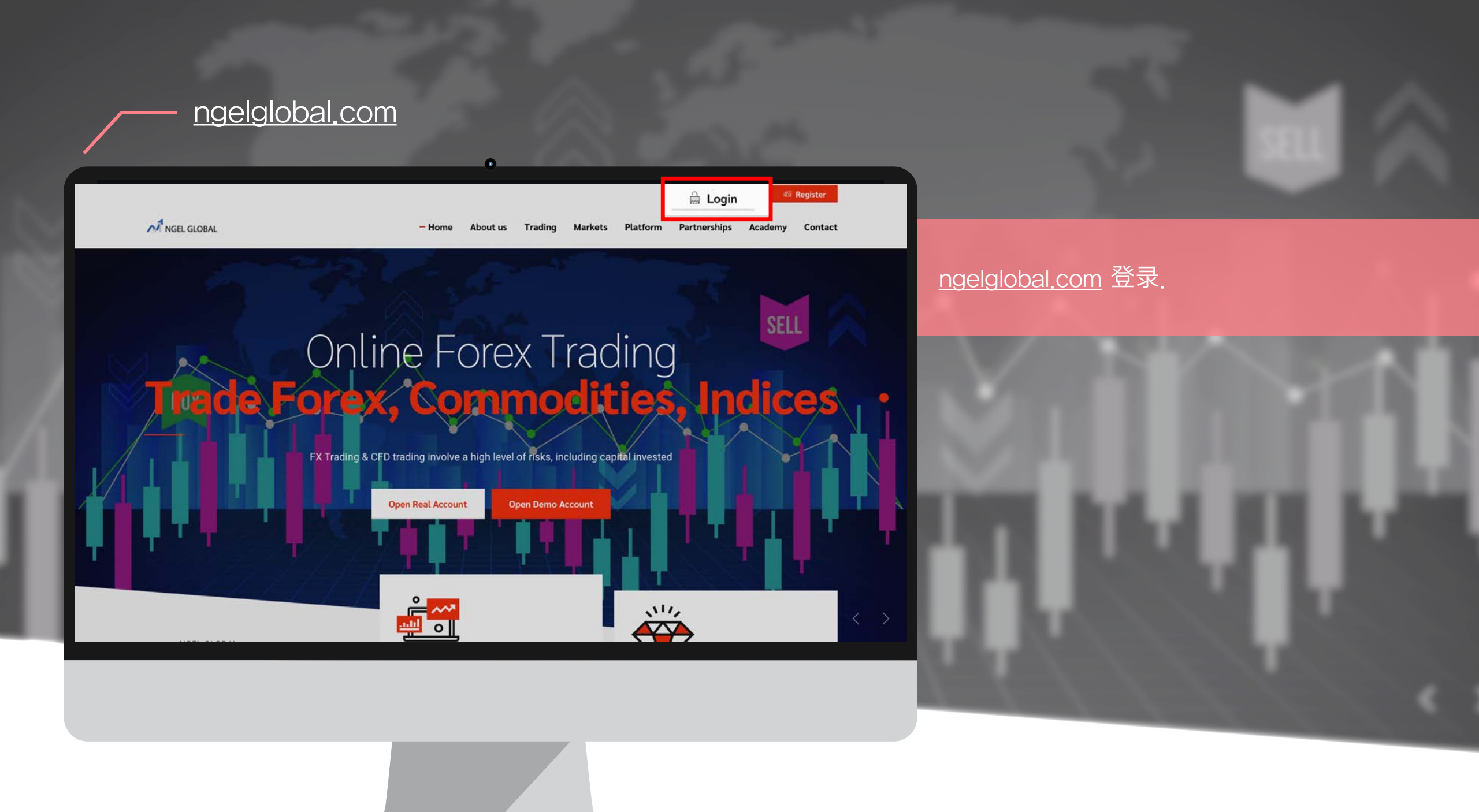

| MINGEL PARTNERS                                                   | HOME DOWNLOADS SUPPORT 0                                                                                                    | <b>L</b>           |
|-------------------------------------------------------------------|----------------------------------------------------------------------------------------------------|--------------------|
| MEI NAGANO<br>Status: Active<br>Type: Retail<br>since: 2022-02-09 | Welcome to NGEL Partners.<br>First of all, click "PERSONAL INFORMATION icon" on the top right of the current page, click "My Profile" to check your basic information, and upload a copy of yo<br>and proof of address document. Only when this is completed can you "open your live account" and trading normally. Finally, download the MT4 Trading Termin<br>use on your computer.                                                                                                    | ur ID<br>al to     |
|                                                                   |                                                                                                    |                    |
| Deposit & Withdrawal                                              | 子 反 账 / rading Activity     子 存款/ 取款     日     日      日      日 |                    |
| Trading                                                           | 交易记录         Order         Open Time         Type         Volume         Symbol         Open Price         SL         TP         Close Time +         Close           LP(introducing brok(or)         0         0         0         0         0         0         0         0         0         0         0         0         0         0         0         0         0         0         0         0         0         0         0         0         0         0         0         0         0         0         0         0         0         0         0         0         0         0         0         0         0         0         0         0         0         0         0         0         0         0         0         0         0         0         0         0         0         0         0         0         0         0         0         0         0         0         0         0         0         0         0         0         0         0         0         0         0         0         0         0         0         0         0         0         0         0         0         0         0         0                                                                                                    | e Price            |
| IB Partnership                                                    | 、 MAM 管理菜单                                                                                                    |                    |
| Accounts Reload                                                   |                                                                                                    |                    |
| <b>1L TRADING</b><br>\$0.<br>FOREX-Live 1:200 21 0                |                                                                                                    |                    |
| \$0.<br>FOREX-Live 1:200 21 D                                     | 我现在的账户状态                                                                                                    |                    |
|                                                                   | Risk Warning Note: Forex and CFDs trading carries a high level of risk that may not be suitable for all investors. Leverage creates additional risk and loss exposure. Before you decide to trade foreign excha carefully consider your investment objectives, experience level, and risk tolerance. You could lose some or all of your initial investment; do not invest money that you cannot afford to lose. Educate yourse risks associated with foreign exchange trading and seek advice from an independent financial or tax advisor if you have any questions.                                                                                                    | inge,<br>If on the |

© Copyright 2021 All Rights Reserved. Various trademarks held by their respective owners.

主屏幕

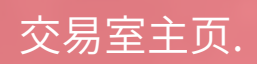

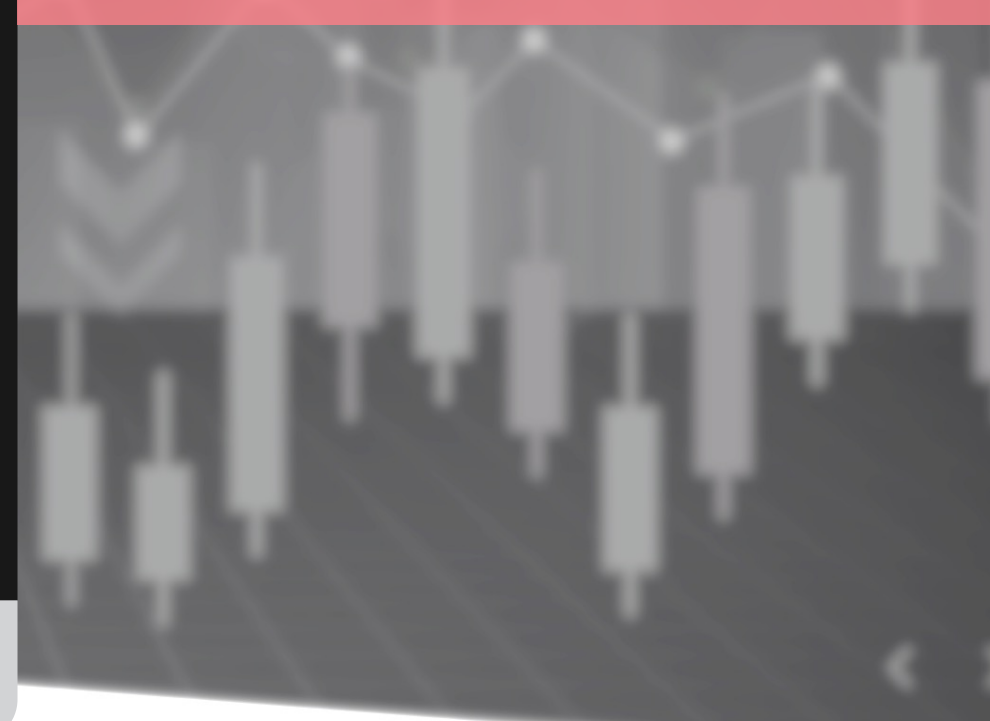

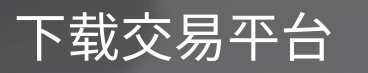

| MINGEL PARTNERS                                     | HON DOWNLOADS PORT O 🛄 💵                                                                                                    |
|-----------------------------------------------------|----------------------------------------------------------------------------------------------------|
| Status: Active<br>Type: Retail<br>since: 2022-02-09 | Downloads                                                                                                    |
| O Live Support                                      | 000 Terms Of Service     MetaTrader4       & Risk Warning     MetaTrader4       Desktop Terminal     MetaTrader4       Image: Service     MetaTrader4       Image: Service     MetaTrader4 </th |
| Open Accounts                                       |                                                                                                    |
| n Deposit & Withdrawal                              | Introducing<br>broker agreement                                                                                                    |
| Trading >                                           |                                                                                                    |
| 👪 IB Partnership >                                  |                                                                                                    |
| 📊 Investments & Fund Mgmt 💡                         |                                                                                                    |
| Accounts Reload                                     |                                                                                                    |
| 址TRADING                                            |                                                                                                    |
| \$0.00<br>FOREX-Live 1:200 15 Days                  |                                                                                                    |
| \$0.00<br>FOREX-Live 1:200 14 Days                  |                                                                                                    |
|                                                     | Risk Warning Note: Forex and CFDs trading carries a high level of risk that may not be suitable for all investors. Leverage creates additional risk and loss exposure. Before you decide to trade foreign exchange, carefully consider your investment objectives, experience level, and risk tolerance. You could lose some or all of your initial investment; do not invest money that you cannot afford to lose. Educate yourself on the risks associated with foreign exchange trading and seek advice from an independent financial or tax advisor if you have any questions.                                                                                                    |
|                                                     | © Copyright 2021 All Rights Reserved. Various trademarks held by their respective owners.                                                                                                    |

为了设置交易平台,点击上端的 'DOWNLOADS'.

下载使用条款确认后 下载MT4 平台.

\*电脑下载 Desktop 版本(不支持macOS) 手机下载Moblie 版本

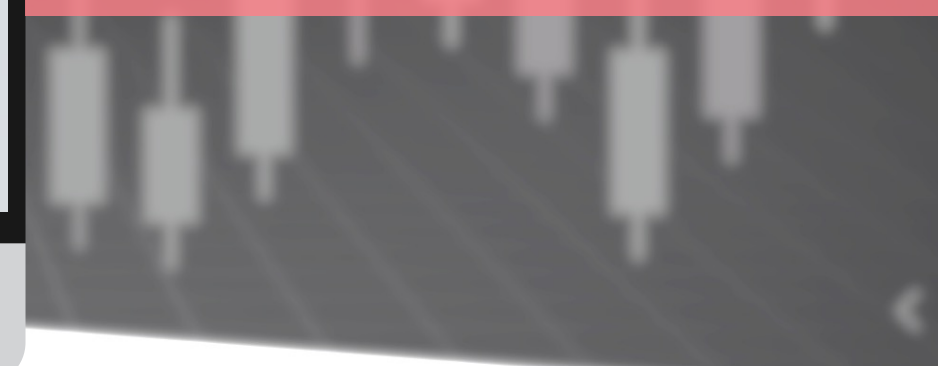

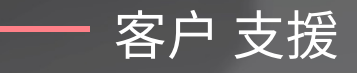

#### NOTICE

#### - Precautions for deposit/withdrawal in cryptocurrency

1. As the current cryptocurrency market price is fluctuating rapidly, it is calculated and transferred based on the cryptocurrency price at the time of remittance when depositing and withdrawing cryptocurrency. Therefore, please understand that the amount of cryptocurrency may be different from the amount of cryptocurrency at the time of application.

2. In the current cryptocurrency remittance process, gas costs may surge, making it difficult to withdraw smoothly. In this case, once the withdrawal application is received, our support team can inquire about the wallet address of another cryptocurrency that can replace the cryptocurrency wallet you applied for, so please refer to it.

3. Cryptocurrency withdrawals will be made on GMT+3 & GMT+11 during the week.

4. If you abuse our deposit and withdrawal system in anticipation of premium profits using the price difference of the cryptocurrency exchange, please be careful that withdrawals may be processed or restricted after 48 hours.

5. If the source of the funds is unclear, an explanation may be requested, and if the explanation is not made, withdrawal may be restricted.

Information on deposit and withdrawal times and customer consultation center hours

NGEL GLOBAL

ngelglobal.com主页右上角的 "Help Center" - 在"Notice"菜单中可以确认 主要公告和注意事项。

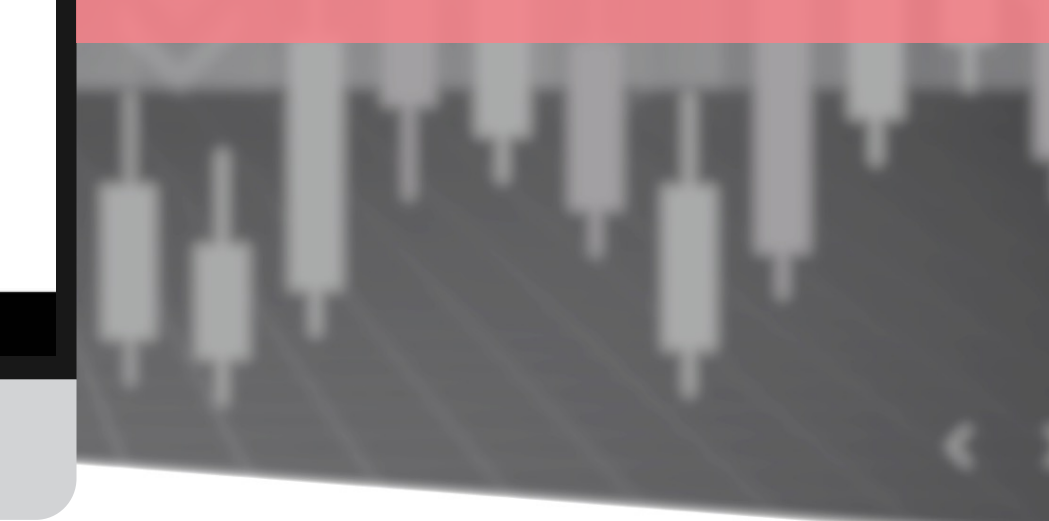

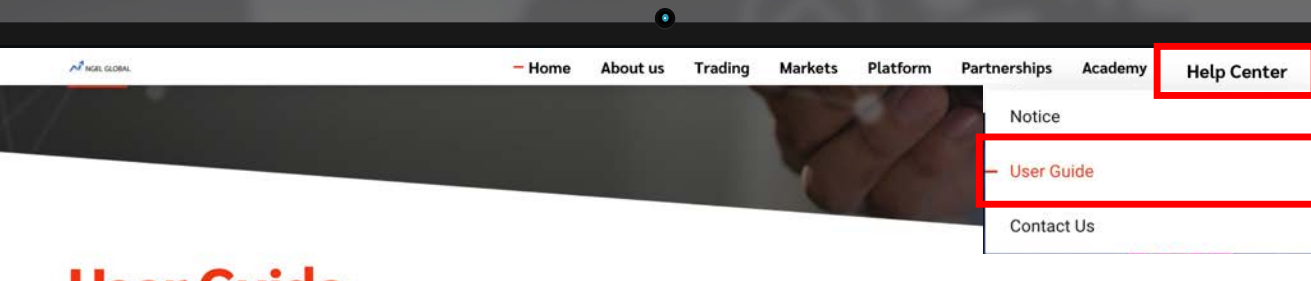

### **User Guide**

客户 支援

#### 1. Introduction

- NGEL GLOBAL Unique Benefits of Trading Platform and Asset Management

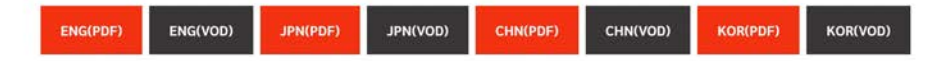

#### 2. User Manual

- Membership registration manual

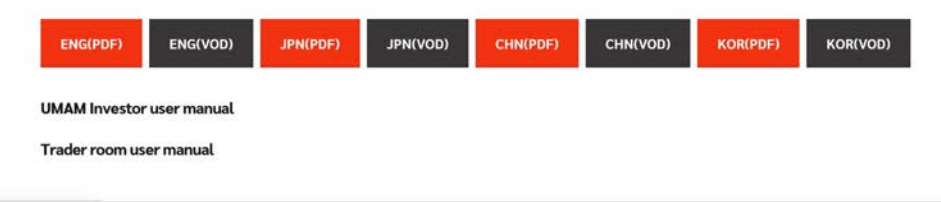

ngelglobal.com/userguide.php

ngelglobal.com主页右上角的 "Help Center" - 在"User Guide" 菜单中可以下载公司介绍资料和用户手册。

~

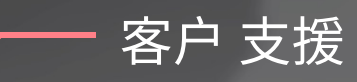

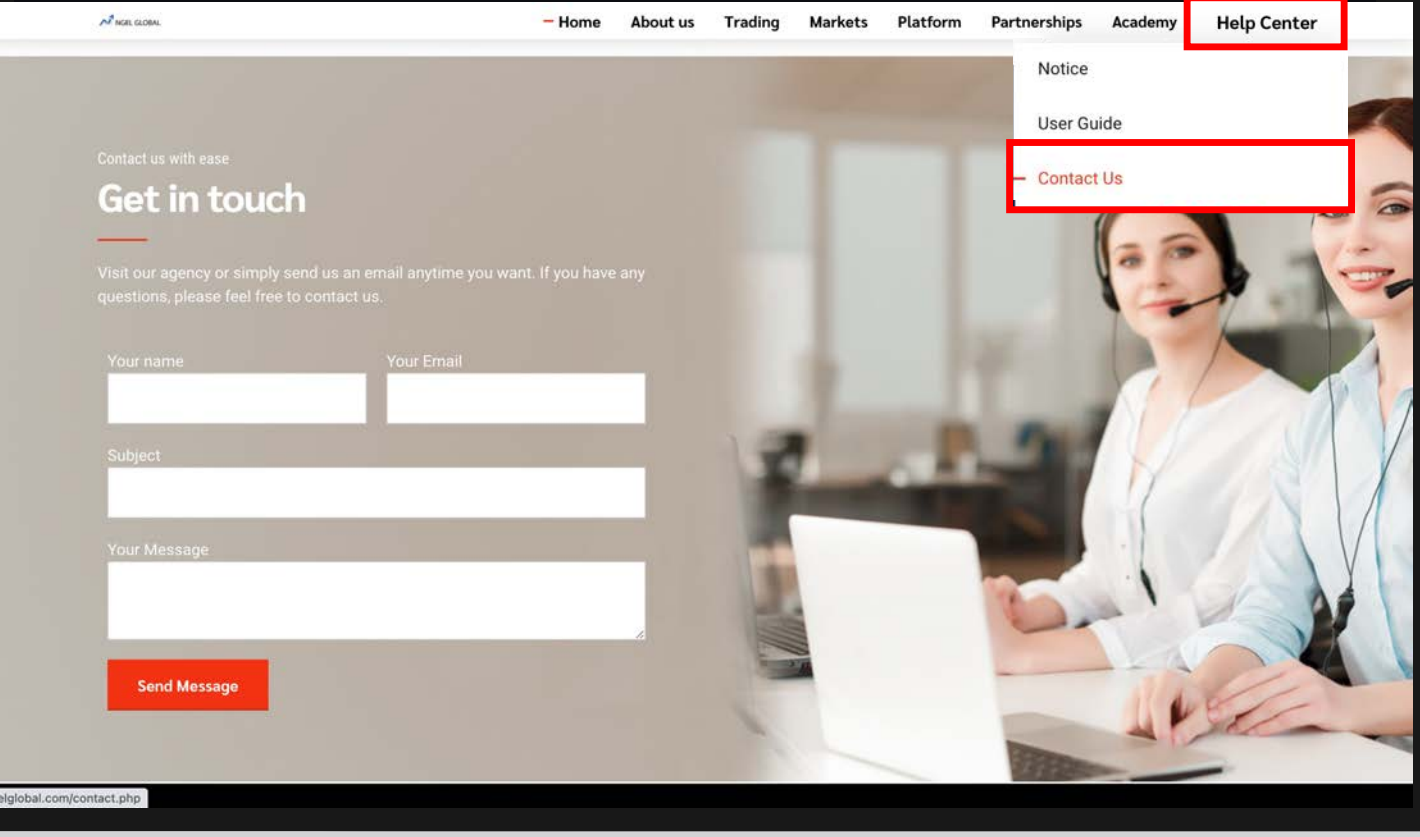

#### 咨询 ①

ngelglobal.com主页右上角的 "Help Center" - 在" Contact Us" 菜单中可以直接向支援组发送咨询事项并得到 答复。

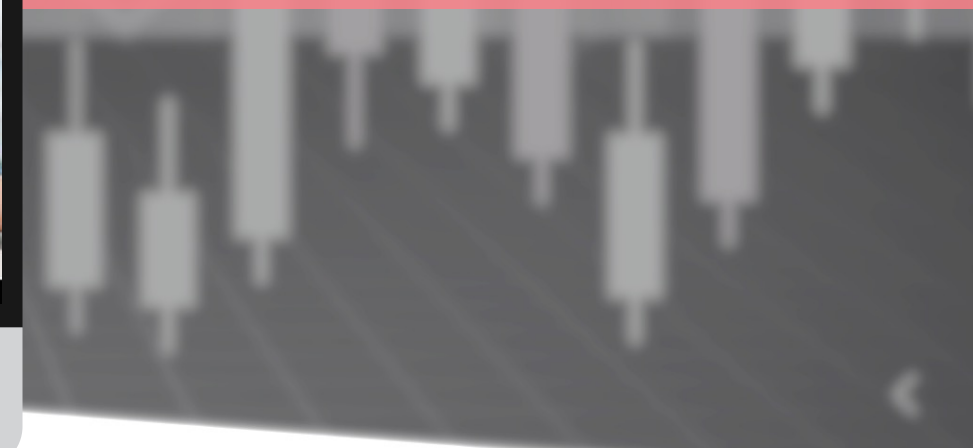

| 一 客F                                                                                                    | <sup>5</sup> 支援<br>• • •                                                                                                    | S. Carlos                                                                                                    |                                                         |
|----------------------------------------------------------------------------------------------------|----------------------------------------------------------------------------------------------------|----------------------------------------------------------------------------------------------------|---------------------------------------------------------|
|                                                                                                    | HOME DOWNLOADS SUPPORT                                                                                                    | 0 💻 1~                                                                                                    |                                                         |
| MEI NAGANO<br>Status: Active<br>Type: Retail<br>since: 2022-02-09                                                                                                    | Welcome to NGEL Partners.<br>First of all, click "PERSONAL INFORMATION icon" on the top right of the current page, cli<br>and proof of address document. Only when this is completed can you "open your live ac<br>use on your computer.                                                                                         | ck "My Profile" to check your basic information, and upload a copy of your ID count" and trading normally. Finally, download the MT4 Trading Terminal to | 咨询②                                                     |
| <ul> <li>Open Accounts &gt;</li> <li>Deposit &amp; Withdrawal &gt;</li> <li>Trading &gt;</li> <li>IB Partnership &gt;</li> <li>Investments &amp; Fund Mgmt &gt;</li> </ul> | MetaTrader 4         Login       Order         Open Time       Type         Volume       Symbol         No data to display         0 selected / 0 total                                                                                                    | Live Chat<br>MGEL PARTNERS<br>Welcome to our Live Chat<br>To better assist you, please provide the following information.                                | 头的1:1谷调<br>在'ONUNE'状态<br>在'OFFLINE'状态<br>在右侧下端<br>输入咨询内 |
| Accounts Reload<br>Latrading \$0.00<br>FOREX-Live 1:200 21 Days<br>\$0.00<br>FOREX-Live 1:200 21 Days                                                                      | Risk Warning Note: Forex and CFDs trading carries a high level of risk that may not be suitable for all investors. Le                                                                                                    | Name Email MEI NAGANO Question Test.                                                                                                    | 11                                                      |
|                                                                                                    | carefully consider your investment objectives, experience level, and risk tolerance. You could lose some or all of y risks associated with foreign exchange trading and seek advice from an independent financial or tax advisor if yo © Copyright 2021 All Rights Reserved. Various trademarks held by their respective owners. | Start Chat powered by PHP Liver                                                                                                    | . J. Iu                                                 |

#### 实时1:1咨询点击交易室左侧的 Live Support。 在'ONLINE'状态下才可以进行实时应答 在'OFFLINE'状态时以邮箱应答

在右侧下端的聊天窗口输入姓名和邮箱, 输入咨询内容后点击'Start Chat'传送.

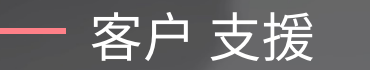

| M NGEL PARTNERS                                                   | HOME DOWNLOA 5 SUPPORT 🛛 🖉 🛂                                                                                                    |
|-------------------------------------------------------------------|----------------------------------------------------------------------------------------------------|
| MEI NAGANO<br>Status: Active<br>Type: Retail<br>since: 2022-02-09 | Support I have a question I have a technical question about MT4                                                                                                    |
| O Live Support                                                    | Question                                                                                                    |
| O Open Accounts                                                   | Test                                                                                                    |
| Deposit & Withdrawal                                              | Submit                                                                                                    |
| S Trading                                                         |                                                                                                    |
| 🟥 IB Partnership >                                                |                                                                                                    |
| Investments & Fund Mgmt 🔶                                         |                                                                                                    |
| Accounts Reload                                                   |                                                                                                    |
| LLTRADING                                                         |                                                                                                    |
| \$0.00<br>FOREX-Live 1:200 21 Days                                |                                                                                                    |
| \$0.00<br>FOREX-Live 1:200 21 Days                                |                                                                                                    |
|                                                                   | took warming roote, rorex and c-tos staaing carries a night even or nix that may not be suitable for all investors. Leverage creates additional risk and loss exposure, Before you decide to trade foreign exchange,<br>carefully consider your investment objectives, experience level, and risk tolerance. You could lose some or all of your initial investment; do not invest money that you cannot afford to lose. Educate yourself on the<br>risks associated with foreign exchange trading and seek advice from an independent financial or tax advisor if you have any questions. |

© Copyright 2021 All Rights Reserved. Various trademarks held by their respective owners.

#### 咨询③

#### 点击交易室上端的SUPPORT填写咨询事项后点击 Submit提交,可以通过电子邮件得到答复。

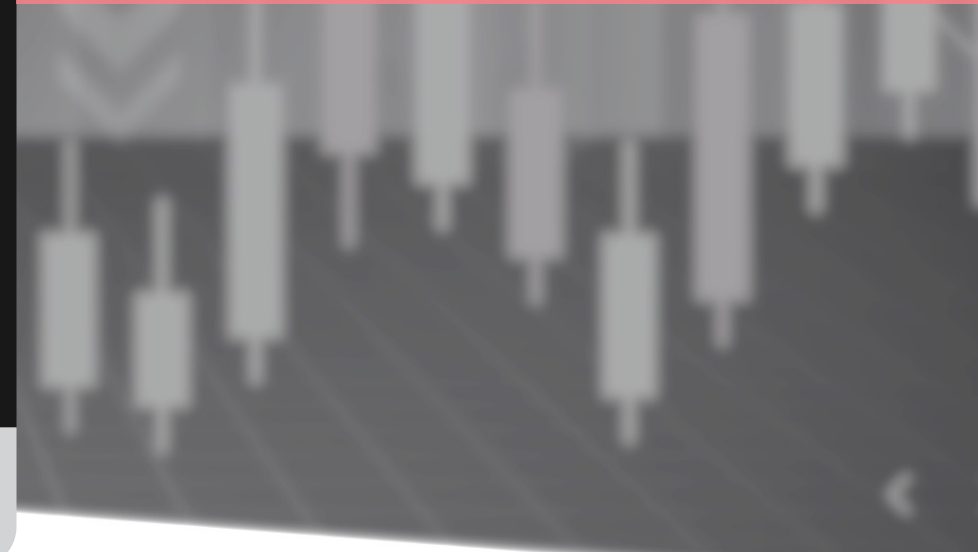

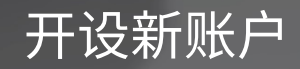

| MINGEL PARTNERS                                                   | HOME DOWNL                                                          | OADS SUPP                                            | PORT                                                           |                                         |                                          |                                 |                                                              |                           |                         |                                                            | ©                    |                    | 1.      |
|-------------------------------------------------------------------|---------------------------------------------------------------------|------------------------------------------------------|----------------------------------------------------------------|-----------------------------------------|------------------------------------------|---------------------------------|--------------------------------------------------------------|---------------------------|-------------------------|------------------------------------------------------------|----------------------|--------------------|---------|
| Status: Active<br>Type: Retail<br>since: 2022-02-09               | Welcome<br>First of all, click<br>and proof of ac<br>use on your co | e to NGE<br>"PERSONAL II<br>Idress docume<br>mputer. | L Partners.<br>NFORMATION icon" or<br>ent. Only when this is o | the top right o                         | of the current<br>you "open yo           | page, click "<br>our live accou | My Profile" to check ;<br>int" and trading norr              | your basic<br>nally. Fina | : informa<br>illy, dowr | ation, and upload a co<br>nload the MT4 Tradin;            | opy of ye<br>g Termi | our ID<br>nal to   | 1944 AV |
| Open Accounts Live Account Demo Account                           | Cent T                                                              | rading A                                             | Activity                                                       |                                         |                                          |                                 |                                                              |                           |                         |                                                            |                      |                    |         |
| IB Account                                                        | ogin.<br>No data to c                                               | Order<br>lisplay                                     | Open Time                                                      | Туре                                    | Volume                                   | Symbol                          | Open Price                                                   | SL                        | TP                      | Close Time ~                                               | Clo                  | se Pri             | CE      |
| <ul> <li>⊙ Trading &gt;</li> <li>▲ IB Partnership &gt;</li> </ul> | 0 selected / 0                                                      | total                                                |                                                                |                                         |                                          |                                 |                                                              |                           |                         |                                                            |                      |                    |         |
| Accounts Reload                                                   |                                                                     |                                                      |                                                                |                                         |                                          |                                 |                                                              |                           |                         |                                                            |                      |                    |         |
| LL TRADING                                                        |                                                                     |                                                      |                                                                |                                         |                                          |                                 |                                                              |                           |                         |                                                            |                      |                    |         |
| FOREX-Live 1:200 15 Days                                          | Risk Warning Note: For<br>carefully consider your                   | ex and CFDs trad                                     | ing carries a high level of ris                                | k that may not be<br>risk tolerance. Yo | suitable for all in<br>a could lose some | vestors. Levera                 | ge creates additional risk a<br>nitial investment: do not in | and loss exp              | osure. Bef              | ore you decide to trade for<br>cannot afford to lose. Educ | reign exch           | ange,<br>self on t | he      |
| \$0.00<br>FOREX-Live 1:200 14 Days                                | risks associated with fo                                            | oreign exchange t                                    | rading and seek advice from                                    | an independent i                        | financial or tax ac<br>ners.             | lvisor if you hav               | ve any questions.                                            |                           |                         |                                                            |                      |                    |         |

点击Open Account . 真实账户,模拟账户选择申请. IB 账户只有IB可以开设.

\*注册账户同时会自动开设新的一个账户 可以额外开设到两个. (总共可以运用三个账户)

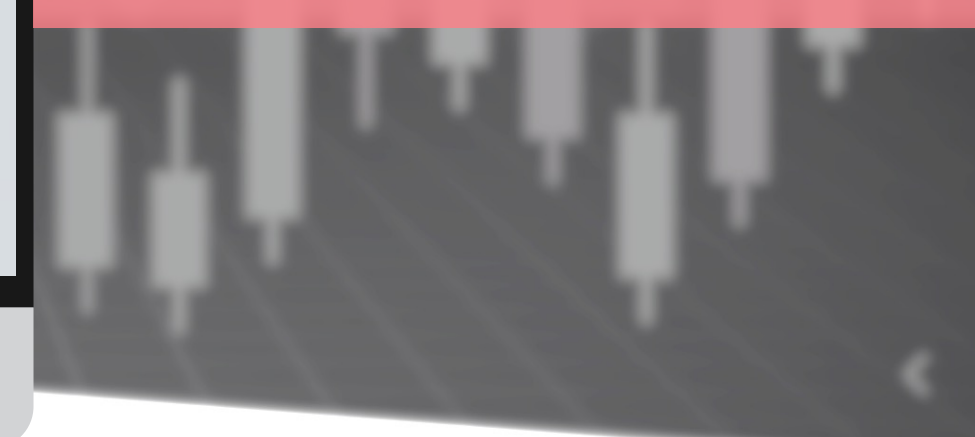

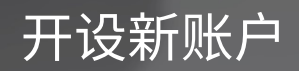

| MREL PARTNERS                                                   |                          | HOME DOWNLOADS SUPPORT                                                                                                    | 0 📕                                                                                                    |
|-----------------------------------------------------------------|--------------------------|----------------------------------------------------------------------------------------------------|----------------------------------------------------------------------------------------------------|
| MEI NAGANO<br>Status: Active<br>Type: Retail<br>since: 2022-02- | O<br>-09                 | Open Trading Account<br>Type                                                                                                    |                                                                                                    |
|                                                                 |                          | Leverage                                                                                                    |                                                                                                    |
| Open Accounts<br>Live Account                                   | ~                        | 1:200                                                                                                    |                                                                                                    |
| Demo Account<br>IB Account                                      |                          | I agree to the Terms & Conditions                                                                                                    |                                                                                                    |
| 💼 Deposit & Withdraw                                            | val >                    | Open Account                                                                                                    |                                                                                                    |
| 🕙 Trading                                                       | >                        |                                                                                                    |                                                                                                    |
| 🚢 IB Partnership                                                | >                        |                                                                                                    |                                                                                                    |
| Investments & Fund                                              | d Mgmt >                 |                                                                                                    |                                                                                                    |
|                                                                 | bad                      |                                                                                                    |                                                                                                    |
| 山 TRADING                                                       |                          |                                                                                                    |                                                                                                    |
| FOREX-Live 1:200                                                | \$0.00<br>21 Days        | Birk Warning Main Farms and PTPs trading states a birk band of side that neuropatike collability for all instates. Laurang granter additional data and large                                                                                                    | manua Dalam unu darida ta tenda fanana automas                                                                |
| FOREX-Live 1:200                                                | <b>\$0.00</b><br>21 Days | non-working work. For example to be using carries a right level of row one ring hot be suitable for all investors. Leverage creates additional risk and itss e<br>carefully consider your investment objectives, experience level, and risk tolerance. You could lose some or all of your initial investment; do not invest mor<br>risks associated with foreign exchange trading and seek advice from an independent financial or tax advisor if you have any questions. | posure, peore you declare to trade foreign exchange<br>ey that you cannot afford to lose. Educate yourself on |
|                                                                 |                          | © Convrient 2021 All Rights Reserved. Various trademarks held by their respective owners.                                                                                                    |                                                                                                    |

### 选择账户类型和杠杆, 选中复选框以同意使用条款,点击Open Account。

1-2小时以内MT4账户信息 将发送到登录的邮箱里.

2~

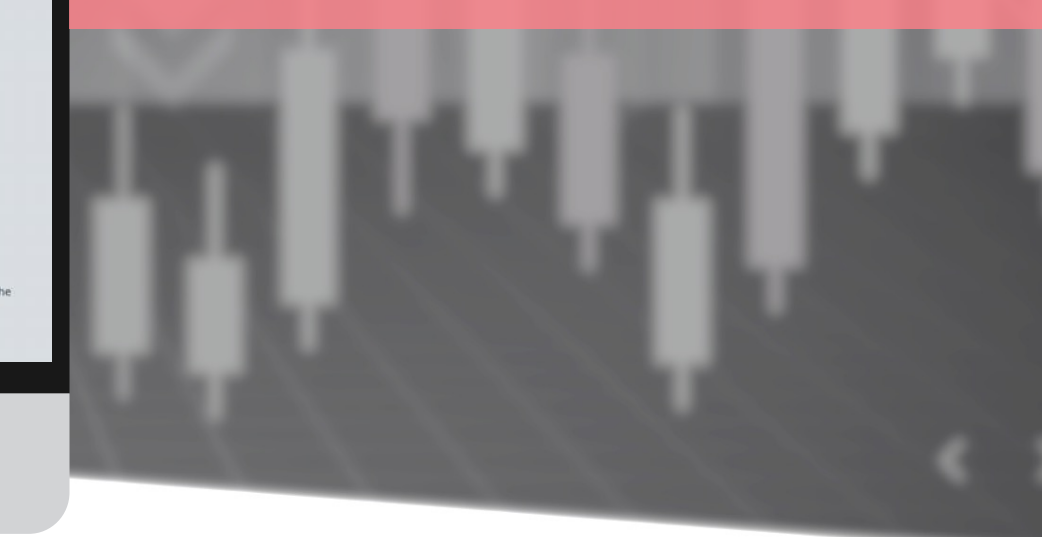

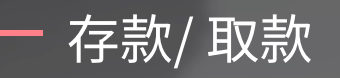

|                                                                   | HOME DOWNLOAD                                                                                                    | S SUPPORT                                                                                                    |                                                                                                    |                                                                                                    |                                                            |                                 |                                                        | Ø                       | -                  | 1~  |
|-------------------------------------------------------------------|----------------------------------------------------------------------------------------------------|----------------------------------------------------------------------------------------------------|----------------------------------------------------------------------------------------------------|----------------------------------------------------------------------------------------------------|------------------------------------------------------------|---------------------------------|--------------------------------------------------------|-------------------------|--------------------|-----|
| MEI NAGANO<br>Status: Active<br>Type: Retail<br>since: 2022-02-09 | Welcome to<br>First of all, click "PER<br>and proof of addres<br>use on your comput                                              | O NGEL Partners.                                                                                                    | the top right of the curren<br>ompleted can you "open y                                                                                 | t page, click "My Profile"<br>our live account" and tra                                                  | to check your basi<br>ding normally. Fin                   | c informati<br>ally, downlo     | ion, and upload a cc<br>oad the MT4 Tradin             | ipy of yc<br>g Termir   | our ID<br>nal to   |     |
|                                                                   | eaTrader 4                                                                                                    | ang Activity                                                                                                    |                                                                                                    |                                                                                                    |                                                            |                                 |                                                        |                         |                    |     |
| n Deposit & Withdrawal                                            | ✓ pin 0                                                                                                    | rder Open Time                                                                                                    | Type Volume                                                                                                    | Symbol Open Pri                                                                                          | ce SL                                                      | TP                              | Close Time ~                                           | Clo                     | se Pric            | ce  |
| Deposit Funds<br>Withdraw Funds<br>Transfer Between Accour        | o data to displa                                                                                                    | у                                                                                                    |                                                                                                    |                                                                                                    |                                                            |                                 |                                                        |                         |                    |     |
| Accounts Reload                                                   |                                                                                                    |                                                                                                    |                                                                                                    |                                                                                                    |                                                            |                                 |                                                        |                         |                    |     |
| և TRADING                                                         |                                                                                                    |                                                                                                    |                                                                                                    |                                                                                                    |                                                            |                                 |                                                        |                         |                    |     |
| \$0.00<br>FOREX-Live 1:200 21 Days                                |                                                                                                    |                                                                                                    |                                                                                                    |                                                                                                    |                                                            |                                 |                                                        |                         |                    |     |
| \$0.00<br>FOREX-Live 1:200 21 Days                                |                                                                                                    |                                                                                                    |                                                                                                    |                                                                                                    |                                                            |                                 |                                                        |                         |                    |     |
|                                                                   | Risk Warning Note: Forex and<br>carefully consider your invest<br>risks associated with foreign<br>© Copyright 2021 All Rights R | d CFDs trading carries a high level of risk<br>tment objectives, experience level, and i<br>exchange trading and seek advice from<br>leserved. Various trademarks held by th | that may not be suitable for all i<br>risk tolerance. You could lose son<br>an independent financial or tax a<br>elr respective owners. | nvestors. Leverage creates add<br>ie or all of your initial investme<br>idvisor if you have any question | itional risk and loss ex<br>int; do not invest mone<br>ns. | oosure. Befor<br>y that you car | e you decide to trade for<br>nnot afford to lose. Educ | eign exch<br>ate yourse | ange,<br>elf on th | ie. |

#### 点击Deposit & withdrawal.

Deposit Funds – 存款 Withdraw Funds – 取款 Transfer Between Accounts – 账户间转账

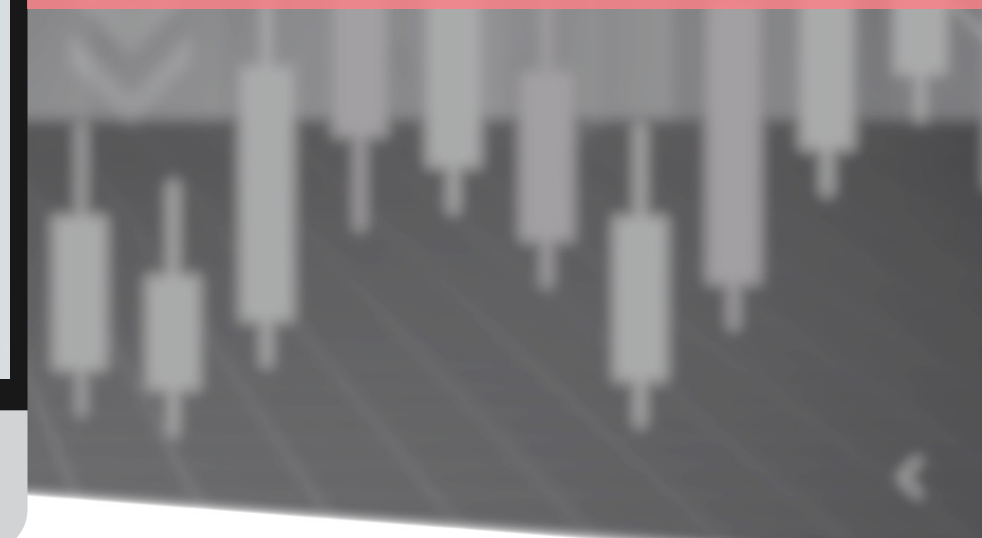

存款/取款-存款

| M NGEL PARTNERS                                                     | HOME DOWNLOADS SUPPORT                                                                                                    |                                                                                                    | Ø                     |                   | 1.  |
|---------------------------------------------------------------------|----------------------------------------------------------------------------------------------------|----------------------------------------------------------------------------------------------------|-----------------------|-------------------|-----|
| Status: Active<br>Type: Retail<br>since: 2022-02-09                 | Deposits                                                                                                    | Maybank USD                                                                                                    | ×                     | 1                 |     |
| Q Love Support<br>ONLINE                                            | •<br>Maybank USD                                                                                                    | In order to make a bank transfer please make the transfer to the following account:<br>Bank Name Maybank                                                                                                    |                       |                   |     |
| Open Accounts                                                       | Deposit using Walle                                                                                                    | Bank Address FINANCIAL PARK LABUAN FLOOR 16 B JALAN MERDEKA LOT B<br>Account Number<br>Routing Number<br>SWIFT                                                                                                    |                       |                   |     |
| <b>Deposit Funds</b><br>Withdraw Funds<br>Transfer Between Accounts | U-PAY                                                                                                    | Company Name Ngel Partners Pte. Ltd.<br>Company Address Unit B, Lot 49, 1st Floor, Block F, Lazenda Warehouse 3, Jalan Ranca Ranca, 87000 F.T. Lab<br>Company Email support@ngelpartners.com<br>Please put your name and MT number in Notes along with the transfer.                                                                                                    | uan                   |                   |     |
| S Trading                                                           | _                                                                                                    |                                                                                                    | lose                  |                   |     |
| LL Investments & Fund Mgmt                                          | L                                                                                                    |                                                                                                    |                       |                   |     |
| Accounts Reload                                                     |                                                                                                    |                                                                                                    |                       |                   |     |
| \$0.00<br>FOREX-Live 1:200 15 Days<br>\$0.00                        | Risk Warning Note: Forex and CFDs trading carri<br>carefully consider your investment objectives, ex<br>risks associated with foreign exchange trading a | ries a high level of risk that may not be suitable for all investors. Leverage creates additional risk and loss exposure. Before you decide to trade fo<br>experience level, and risk tolerance. You could lose some or all of your initial investment; do not invest money that you cannot afford to lose. Edu<br>and seek advice from an independent financial or tax advisor if you have any questions. | reign exc<br>ate your | hange,<br>self on | the |
| FOREX-Live 1:200 14 Days                                            | © Copyright 2021 All Rights Reserved. Various tra                                                                                                    | rademarks held by their respective owners.                                                                                                    |                       |                   |     |

- Maybank US:用于存入USD 的美元银行账户信息 点击"Maybank USD"显示用于存入USD 的银行信息. 可通过美元存折或外汇直接存入相应账户.

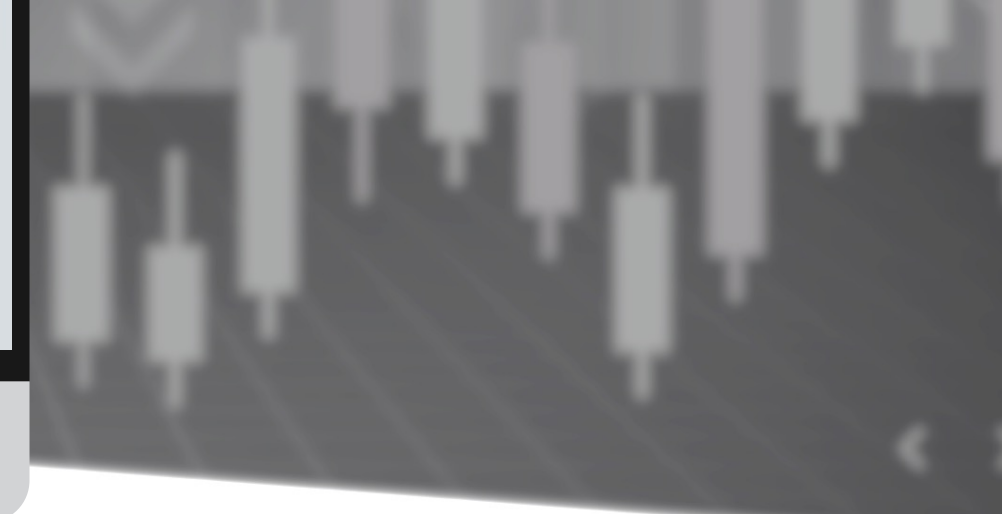

存款/取款-存款

|                                                                                                    | HOME DOWNLOADS SUPPORT                                                                                                    |                                                                                                    |                                                                                                    |                                                                                                    | 0 📕 🏎                                                                 |
|----------------------------------------------------------------------------------------------------|----------------------------------------------------------------------------------------------------|----------------------------------------------------------------------------------------------------|----------------------------------------------------------------------------------------------------|----------------------------------------------------------------------------------------------------|-----------------------------------------------------------------------|
| MEI NAGANO<br>Status: Active<br>Type: Retail<br>since: 2022-02-09                                                                                                   | Deposits                                                                                                    |                                                                                                    |                                                                                                    |                                                                                                    |                                                                       |
| <ul> <li>Open Accounts &gt;</li> <li>Deposit &amp; Withdrawal *</li> <li>Deposit Funds<br/>Withdraw Funds<br/>Transfer Between Accounts</li> <li>Tradian</li> </ul> | Deposit using Wall                                                                                                    | ets & Crypto<br>O<br>BTC                                                                                                    | <b>∳</b><br>ETH                                                                                                    | <b>O</b> USDT(erc20)                                                                                                    |                                                                       |
| IB Partnership >                                                                                                    |                                                                                                    | BTC<br>In the case of transferri                                                                                                    | ng the deposit to cryptocu                                                                                                    | urrency, you have to proceed at lea                                                                                                 | x<br>ast <b>\$200</b> or more.                                        |
| Accounts Reload<br>LL TRADING 50.00<br>FOREX-Live 1:200 21 Days<br>S0.00<br>FOREX-Live 1:200 21 Days                                                                | Risk Warning Note: Forex and CFDs trading c<br>carefully consider your investment objective<br>risks associated with foreign exchange tradir<br>© Copyright 2021 All Rights Reserved. Variou | Please check and transf<br>to the customer suppor<br>be able to make the dep<br>Customer Support Team<br>Please note that the act<br>time to transfer cryptoc<br>Below is the <b>Bitcoin</b> wallet a | er the wallet address belo<br>t team. If you don't send a<br>posit.<br><b>support@ngelpartner</b><br>tual deposit may vary as the<br>urrency.<br>ddress. Please copy and use it. | w, and then email the " <b>TXID</b> and<br>an email, the deposit may take a le<br><b>s.com</b><br>he value changes because it takes | MT4 account number"<br>ong time or you may not<br>a certain amount of |
|                                                                                                    |                                                                                                    | 31mip                                                                                                    |                                                                                                    |                                                                                                    | Class                                                                 |

#### - BTC: 用比特币入金

将BTC存入点击时显示的比特币钱包地址后, 请务必按以下表格发送邮件. (未发送邮件时不会反映入金)

要发送的地址: support@ngelpartners.com 标题: UMAM 投资金入金 内容 1) Invest Account No : 2) 入金额 : 3) TXID :

存款/取款-存款

|                                                                                                    | HOME DOWNLOADS SUPPORT                                                                        |                                                                                                    |                                                                                           |                                                                                                    |                                             | 0                            | <b>1</b> ~    |
|----------------------------------------------------------------------------------------------------|-----------------------------------------------------------------------------------------------|----------------------------------------------------------------------------------------------------|-------------------------------------------------------------------------------------------|----------------------------------------------------------------------------------------------------|---------------------------------------------|------------------------------|---------------|
| MEI NAGANO<br>Status: Active<br>Type: Retail<br>since: 2022-02-09                                                                       | Deposits<br>→<br>Maybank USD                                                                  |                                                                                                    |                                                                                           |                                                                                                    |                                             |                              |               |
| Open Accounts     Deposit & Withdrawal     Deposit Funds     Withdraw Funds     Transfer Between Accounts     Transfer Detween Accounts | Deposit using Walle                                                                           | ets & Crypto<br>O<br>BTC                                                                                   | <b>♦</b><br>ETH                                                                           | <b>()</b><br>USDT(erc20)                                                                                                    |                                             |                              |               |
| IB Partnership                                                                                                    | ETH                                                                                           |                                                                                                    |                                                                                           |                                                                                                    | ×                                           |                              |               |
| Accounts Reload                                                                                                    | In the case of<br>Please check a<br>to the custome<br>be able to mak                          | transferring the deposit to<br>nd transfer the wallet add<br>er support team. If you do<br>ke the deposit. | cryptocurrency, <u>you have</u><br>ress below, and then ema<br>n't send an email, the dep | e to proceed at least <b>\$200</b> or mo<br>ill the " <b>TXID</b> and <b>MT4 account</b><br>posit may take a long time or you | <u>ore.</u><br><b>number</b> "<br>u may not |                              |               |
| \$0,00<br>FOREX-Live 1:200 21 Days<br>\$0,00<br>FOREX-Live 1:200 21 Days                                                                | Risk Warning Note: )<br>carefully consider yo<br>risks associated with<br>© Copyright 2021 Al | port Team: <b>support@nge</b><br>at the actual deposit may<br>er cryptocurrency.                           | Ipartners.com                                                                             | 5 because it takes a certain amo                                                                                              | unt of                                      | ign exchang<br>te yourself c | ge.<br>on the |
|                                                                                                    | Below is the Et                                                                               | thereum wallet address. I                                                                                  | Please copy and use it.                                                                   |                                                                                                    |                                             |                              |               |

## - ETH: 用以太坊入金

Close

将 ETH 存入点击时显示的以太坊钱包地址后, 请务必按以下表格发送邮件. (未发送邮件时不会反映入金)

要发送的地址: support@ngelpartners.com 标题: UMAM 投资金 入金 内容 1) Invest Account No : 2) 入金额 : 3) TXID :

存款/取款-存款

| M NGEL PARTNERS                                                                                                    | HOME DOWNLOADS SUPPORT                                                                                                    |                                                                                                    |                                                                                              |                                                                           | 0 🔳 1-                                        |
|----------------------------------------------------------------------------------------------------|----------------------------------------------------------------------------------------------------|----------------------------------------------------------------------------------------------------|----------------------------------------------------------------------------------------------|---------------------------------------------------------------------------|-----------------------------------------------|
| MEI NAGANO<br>Status: Active<br>Type: Retail<br>since: 2022-02-09                                                                                                    | Deposits<br>→<br>Maybank USD                                                                                                    |                                                                                                    |                                                                                              |                                                                           |                                               |
| <ul> <li>Open Accounts &gt;</li> <li>Deposit &amp; Withdrawal</li> <li>Deposit Funds</li> <li>Withdraw Funds</li> <li>Transfer Between Accounts</li> <li>Trading</li> </ul> | Deposit using Wallet                                                                                                    | ts & Crypto<br>О<br>втс                                                                                  | ¢<br>ETH                                                                                     | T<br>USDT(erc20)                                                          |                                               |
| Accounts Reload<br>Lat. TRADING \$0,00<br>FOREX-Live 1:200 21 Days                                                                                                    | USDT(erc20)<br>In the case of transferring the dep<br>Please check and transfer the wal<br>to the customer support team. If<br>be able to make the deposit.<br>Customer Support Team: suppor | posit to cryptocurrency, s<br>llet address below, and t<br>you don't send an email<br>t@ngelpartners.com | you have to proceed at lea<br>hen email the " <b>TXID</b> and<br>, the deposit may take a lo | x<br>ast \$200 or more.<br>MT4 account number"<br>ong time or you may not | rre you decide to trade foreign exchange,     |
| \$0.00<br>FOREX-Live 1:200 21 Days                                                                                                    | Please note that the actual depos<br>time to transfer cryptocurrency.<br>Below is the <b>USDT(erc20)</b> wallet<br><b>0x028</b>                                                              | it may vary as the value<br>t address. Please copy ar                                                    | changes because it takes<br>nd use it.                                                       | a certain amount of                                                       | annot afford to lose. Educate yourself on the |

#### - USDT: 用USDT(erc20) 入金

将USDT(erc20)充值到点击时显示的USDT(erc20) 钱包地址后,请务必按照下表发送邮件. (未发送邮件时不会反映入金)

要发送的地址: support@ngelpartners.com 标题: UMAM投资金入金 内容1) Invest Account No: 2)入金额: 3) TXID:

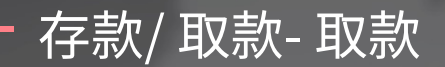

| MINGEL PARTNERS                                                                                                    | HOME DOWNLOADS SUPPORT                                                                                                    |                                                                                    | O I                                                              |
|----------------------------------------------------------------------------------------------------|----------------------------------------------------------------------------------------------------|------------------------------------------------------------------------------------|------------------------------------------------------------------|
| Status: Active<br>Type: Retail<br>since: 2022-02-09                                                                                        | Withdraw Funds                                                                                                    | drawal                                                                             |                                                                  |
| Open Accounts                                                                                                    | Bank Withdrawal                                                                                                    | د :<br>د                                                                           | c                                                                |
| Deposit & Withdrawal Deposit Funds Withdraw Funds Transfer Between Accounts Trading Trading Trading Trading Trading Trading Trading Reload | Select the account          Trading #         FOREX-Live   0 USD         Amount for Withdrawal         201         Confirm your personal Inform         First Name         MEI         Last Name         NAGANO | Bank Number/Iban           33304428409282           Swift / BIC           ISO 9362 |                                                                  |
| LL IRADING                                                                                                    | Email                                                                                                    | Bank Address                                                                       | and loss experient. Refere you decide to trade foreign exchange  |
| FOREX-Live 1:200 15 Days                                                                                                    | Mei.nagano@gmail.com                                                                                                    | 223829484339                                                                       | invest money that you cannot afford to lose. Educate yourself of |
| \$0.00                                                                                                    | Phone                                                                                                    | Your Address                                                                       |                                                                  |
| POREX-LIVE 1:200 14 Days                                                                                                    | 010-0000-0000                                                                                                    | 1600 Pennsylvania Ave NW, Washington, DC 20500                                     |                                                                  |
|                                                                                                    | Bank Name                                                                                                    |                                                                                    |                                                                  |
|                                                                                                    | japan bank                                                                                                    |                                                                                    |                                                                  |

#### - Bank Withdrawal: Maybank US 美金提现服务

您可以将US美元直接存入投资者的个人账户. (但是,只有将投资金汇入US美元的情况才能实现)

1.

n the

Select the account:选择要取款的MT4账户
 Amount for Withdrawal:取款额(从USD 201开始可以取款)

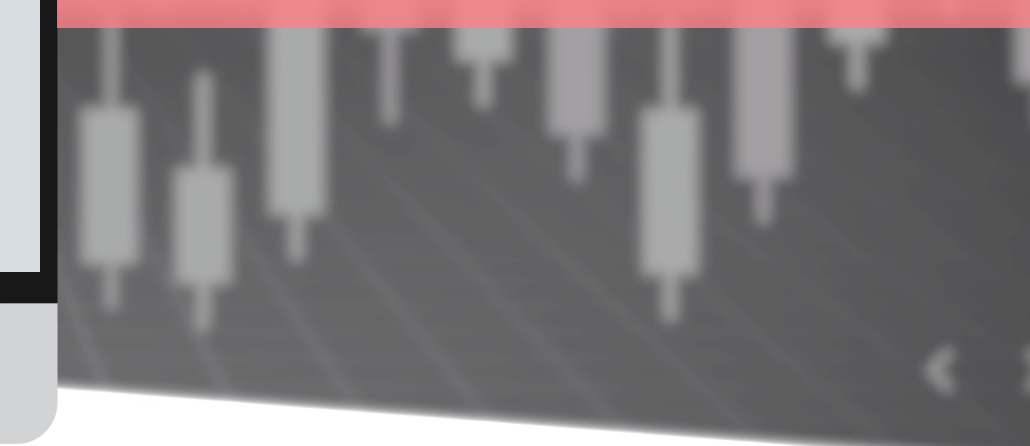

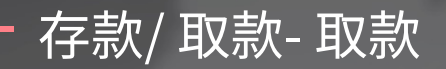

| M NGEL PARTNER                             | s                        | HOME DOWNLOADS SUPPOR                                                                        | T O                                                                                |             |
|--------------------------------------------|--------------------------|----------------------------------------------------------------------------------------------|------------------------------------------------------------------------------------|-------------|
| Status: Acti<br>Type: Retai<br>since: 2022 | ve<br>I<br>02-09         | Withdraw Funds                                                                               | ₩allet Withdrawal                                                                  |             |
| Open Accounts                              | rawal 📿                  |                                                                                              | Wallet Withdrawal ×                                                                | ¢           |
| Deposit Funds<br>Withdraw Funds            | S<br>en Arrounts         |                                                                                              | Crypto withdrawal time: weekday GMT+3 & GMT+11<br>Select the account               | 1           |
| S Trading                                  | >                        |                                                                                              | Trading #   FOREX-Live   0 USD ~                                                   |             |
| IB Partnership                             | > und Mgmt               |                                                                                              | 500                                                                                |             |
| Accounts                                   | Reload                   |                                                                                              | U-PAY<br>V BTC<br>ETH                                                              |             |
| FOREX-Live 1:200                           | \$0.00<br>15 Days        | Risk Warning Note: Forex and CFDs trading of<br>carefully consider your investment objective | USDT(erc20)                                                                        | e,<br>n the |
| FOREX-Live 1:200                           | <b>\$0.00</b><br>14 Days | © Copyright 2021 All Rights Reserved, Variou                                                 | Please leave your bank information when using U-PAY Or Feel free to leave any note |             |
|                                            |                          |                                                                                              | /                                                                                  |             |

## - 要提现到您的钱包请点击Wallet withdrawal. 可以用加密货币直接转入本人钱包代销 (提现到本人账户). 输入项目后点击Confirm.(\*需要1~2日) \*用暗号货币直接提现时,为防止误汇款,需确认本人钱包.

- Select the account:选择要取款的 MT4账户
- Amount for Withdrawal:取款额(从201\$开始可以取款)
  Wallet method:选择其他加密货币
- Wallet Address : 本人钱包地址

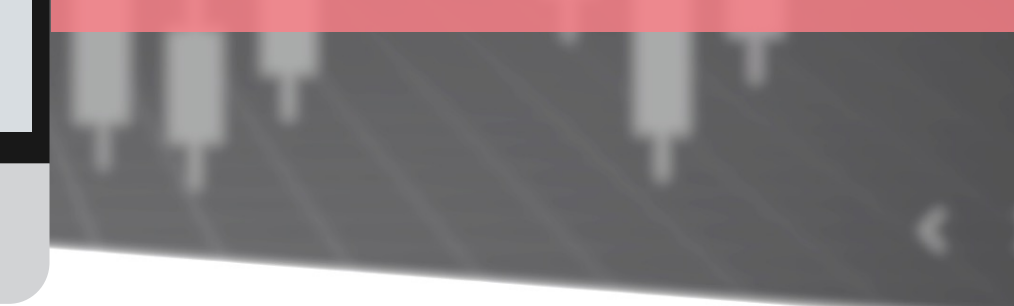

|                                              |                                |                         |           |        |        |            |  |       |              |                         | 0      |
|----------------------------------------------|--------------------------------|-------------------------|-----------|--------|--------|------------|--|-------|--------------|-------------------------|--------|
| MEI NAGANO<br>Status: Active<br>Type: Retail | Trading Hi<br>Choose the Accou | istory                  |           |        |        |            |  |       |              |                         |        |
| since: 2022-02-09                            | Trading #                      | FOREX-Liv               | e   0 USD |        |        |            |  |       |              |                         |        |
| O Love Support                               | Date Range                     |                         |           |        |        |            |  |       |              |                         |        |
| Open Accounts                                | 2022. 02. 23.                  |                         |           |        |        |            |  |       |              | r                       |        |
| Depocit & Withdrawal                         | Get trades                     |                         |           |        |        |            |  |       |              |                         |        |
|                                              | Order                          | Open Time               | Туре      | Volume | Symbol | Open Price |  | SL TP | Close Time ~ | Close Pric              | e      |
| Trading V                                    | No data to display             |                         |           |        |        |            |  |       |              |                         |        |
|                                              | 0 selected / 0 tota            | le                      |           |        |        |            |  |       |              |                         |        |
| II. Investments & Fund Memt                  | +                              |                         |           |        |        |            |  |       |              |                         |        |
| an mesthene a rana mane y                    |                                |                         |           |        |        |            |  |       |              |                         |        |
| Accounts Reload                              |                                |                         |           |        |        |            |  |       |              |                         |        |
| 此TRADING                                     |                                |                         |           |        |        |            |  |       |              |                         |        |
| \$0.00<br>FOREX-Live 1:200 21 Days           |                                |                         |           |        |        |            |  |       |              |                         |        |
| \$0.00                                       |                                |                         |           |        |        |            |  |       |              |                         |        |
| \$0.00<br>FOREX-Live 1:200 21 Days           | Risk Warning Note: Forex       | and CEDs trading carrie |           |        |        |            |  |       |              | ore you decide to trade | fornin |

© Copyright 2021 All Rights Reserved. Various trademarks held by their respective owners.

#### MT4账户的交易记录 可以按日期确认.

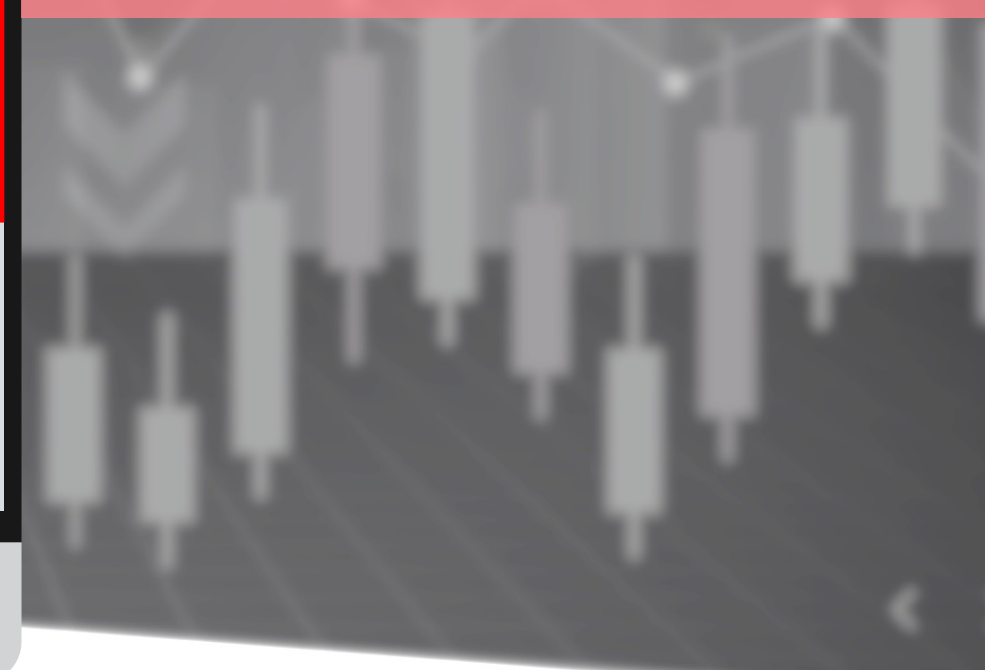

# NGEL GLOBAL USER MANUAL

http://ngelglobal.com/